## 万博駅シャトルバスの乗車券ご購入方法①

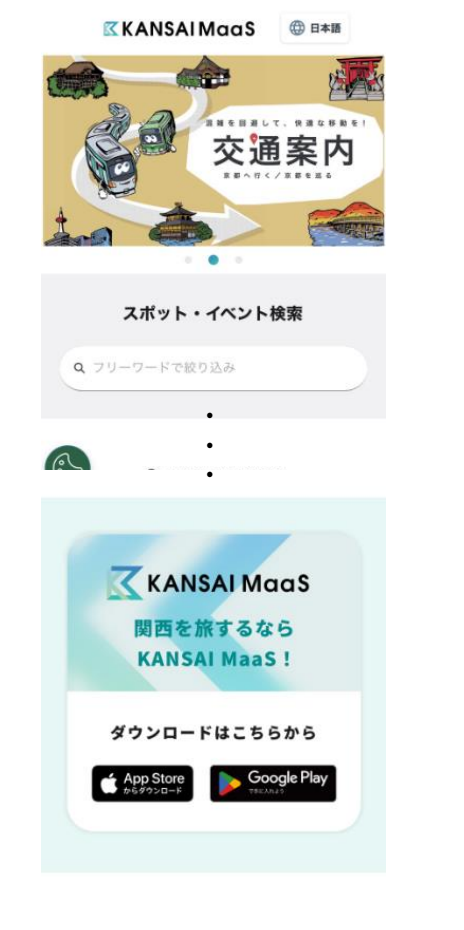

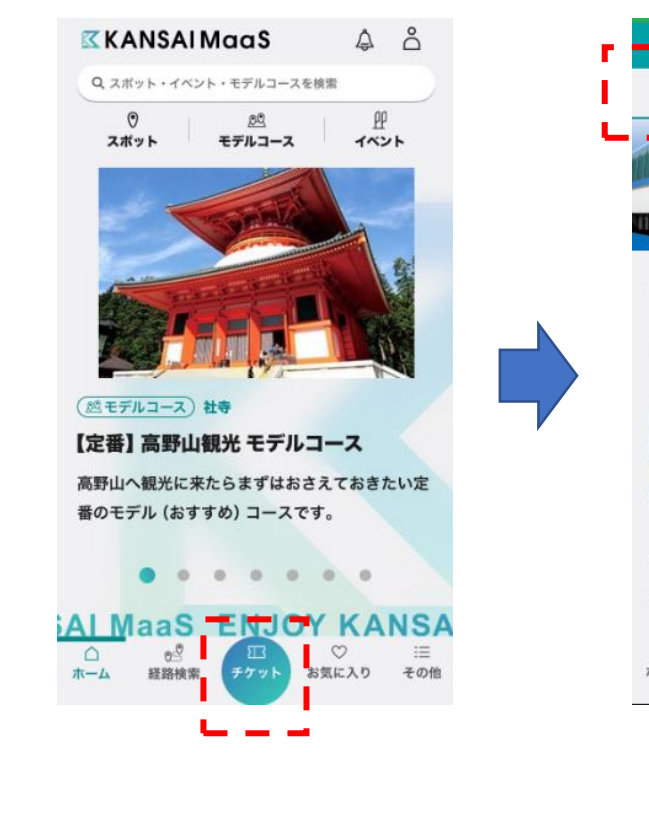

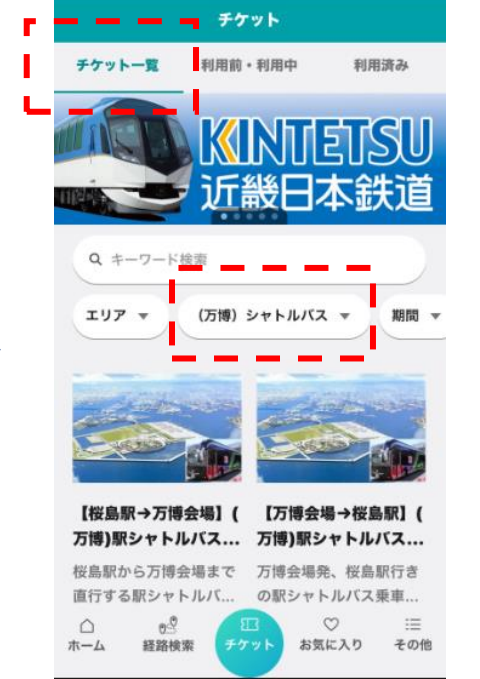

「チケット一覧」→「カテゴ

リ」で「(万博)シャトルバ

ス」を選択

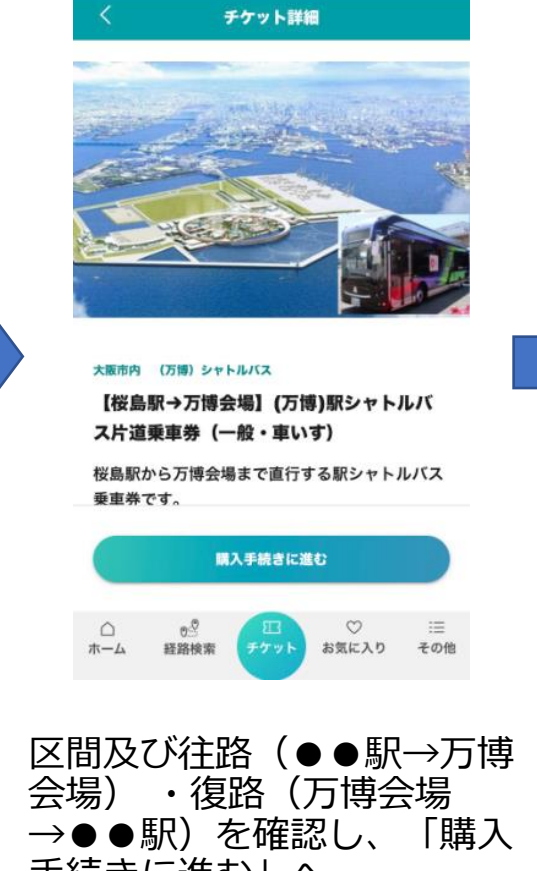

会場) ・復路(万博会場 →●●駅)を確認し、「購入 手続きに進む」へ ※ご購入には会員登録が必要 です。「その他」タブ下部の 「よくあるご質問」内「会員 登録・退会について」もご参 照ください。

KANSAI MaaS ホームページ下部に ある「ダウンロードはこちらから」 からアプリをダウンロード

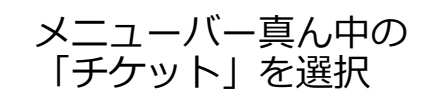

## 万博駅シャトルバスの乗車券ご購入方法②

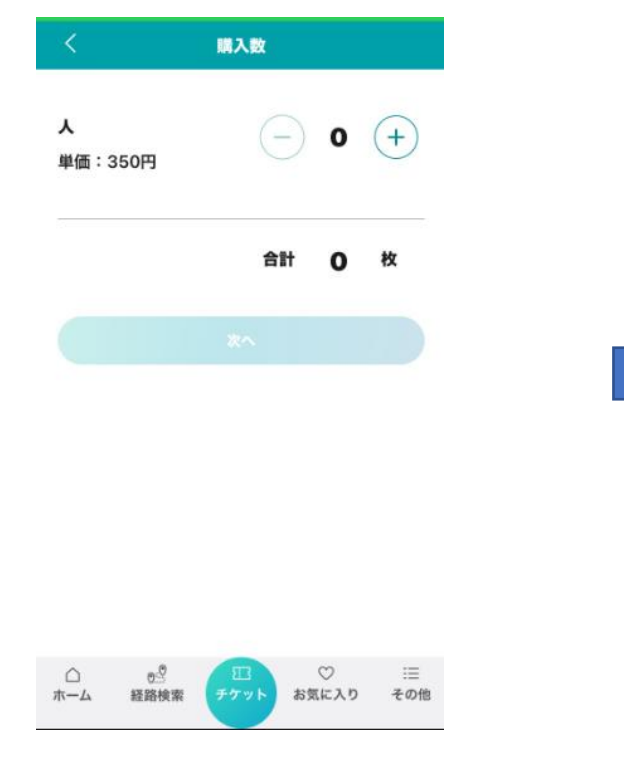

## ご利用人数を入力

- ・大人・こども・車いす全て同額に
  なります。
- 【JR桜島駅<u>以外</u>発着】
- ・車いすご利用の場合は、ご乗車時 に係員にお申し出ください。 【JR桜島駅発着】
- ・車いすをご利用の方が含まれる場合は、一般の方と車いすの方を分けてご購入下さい。

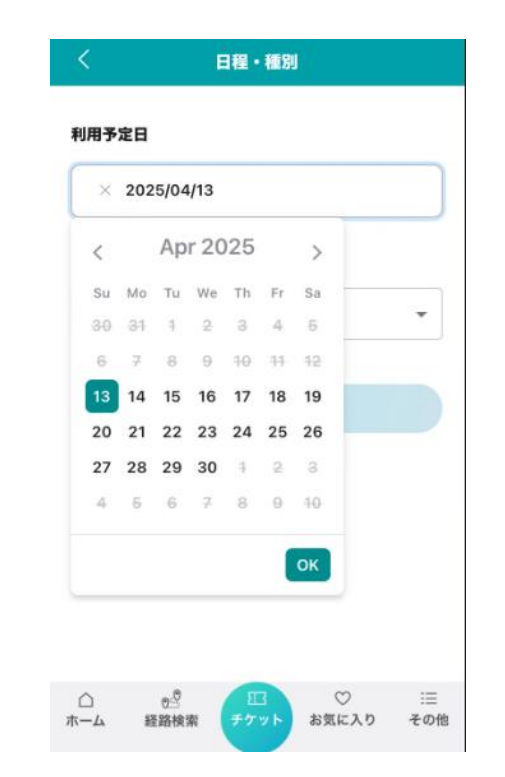

- ご利用予定日の入力
- ・2025/4/13~10/13が選択可能 です。 ※前売開始時期は路線により異な
- ※前元開始時期は路線により共な ります。ご利用予定日が選択可 能であることをご確認ください。

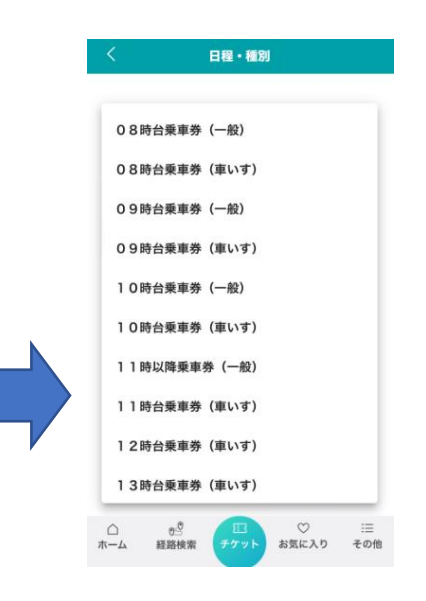

## ご利用種別の入力

- 【JR桜島駅<u>以外</u>発着】
- ・<u>ご希望される便の出発時刻</u>をお選びください。
  【JR桜島駅発着】
- ・車いすをご利用の方は、乗車をご希望される
  時間帯の(車いす)を選択してください。
- \_<u>時間帯</u>の(車いす)を選択してください。 ・一般の方について、往路(桜島駅→万博会
- ・一般の方について、 在路(桜島駅→万博会 場)の11時以降及び復路(万博会場→桜島)
  - 物)の11時以件及し後昭(刀侍云物)牧岛 11)については吐眼世の区八おもりません。
- 駅)については時間帯の区分がありませんの
- で、「11時以降乗車券(一般)」「復路乗車
- 券(一般)」を選択してください。